## Cómo imprimir etiquetas en la impresora Zebra desde Windows

## Descargar el archivo de impresión desde el sistema

El sistema habilita la exportación del archivo de precios actualizados y también de etiquetas para productos específicos. Se detallan los pasos para obtener los archivos en ambas opciones.

Siempre que se actualicen precios, en la opción de menú *Conversaciones > Canal #general* se van a publicar los listados con los nuevos precios. Para descargar el archivo de actualizaciones hacer clic en la opción *#general* en el menú de *Conversaciones* 

| Conversaciones                                                |         |                                                                             |                           |
|---------------------------------------------------------------|---------|-----------------------------------------------------------------------------|---------------------------|
| #general                                                      |         |                                                                             | Buscar                    |
| Invitar                                                       | /       |                                                                             | ▼ Filtros ▼ ★ Favoritos ▼ |
| <ul> <li>□ Bandeja de entrada</li> <li>☆ Destacado</li> </ul> |         |                                                                             | 12 de enero de 2022       |
| CANALES<br># general                                          | A State | LosDominguezBot - hace 8 días<br>Actualización de precios                   |                           |
| MENSAJES DIRECTOS  CosDominguezBot                            | +       | Base_Centro_2022-01-11.txt                                                  |                           |
| CANALES PRIVADOS                                              | +       | Actualización de precios           Base_MVDShopping_2022-01-1           TxT |                           |

Allí se listarán todos los archivos con los precios actualizados. Descargar el archivo correspondiente (*Base\_Centro* para el local del Centro y *Base\_Shopping* para el local del Shopping), seleccionando la opción de la flecha ubicada en la esquina inferior derecha.

Si lo que se necesita es obtener el archivo de impresión para algunos productos en particular, se deberá ingresar en *Ventas > Producto > Productos* o bien en *Punto de venta > Producto > Productos* y elegir el modo de vista *Lista*:

|   | Punto de V            | Venta Tablero                                | Pedidos | Producto             | Informes     | Co        | onfiguración          | 1           |           |           |               | e           | Ð  | 2             | <b>()</b> Y | essic       | a Centi            | - (         | Cerrar s     | esión |
|---|-----------------------|----------------------------------------------|---------|----------------------|--------------|-----------|-----------------------|-------------|-----------|-----------|---------------|-------------|----|---------------|-------------|-------------|--------------------|-------------|--------------|-------|
| Ρ | roductos              |                                              |         | Producto             | S            |           |                       | 7 Disponibl | le en Pd' | V 🗙 Bu    | scar.         |             |    |               |             |             |                    |             |              | Q     |
|   | Crear Importar        |                                              |         | Variantes<br>Tarifas | de produc    | to        | •                     | Filtros •   | ≡ Agr     | rupar por | •             | ★ Favoritos | ÷  | 1-            | 80 / 319    | 2 <         | >                  |             | ≔            |       |
| 0 | Referencia<br>interna | Nombre                                       |         | Precio<br>vent       | de<br>a Cos  | ste C     | Categoría             | de produc   | to        | T<br>P    | ipo (<br>rodu | de<br>icto  | Ca | ntidad<br>man | a<br>o p    | Ca<br>prono | antidad<br>sticada | Unid<br>med | ad de<br>ida | ^     |
|   | <b>1</b> 097          | 3D BARBACOA 88 GRAM                          | 10S     | 119                  | ),00     56, | 07 A<br>C | NI / Saleab<br>OPETIN | le / GOURN  | /IET /    | A         | Imac          | enable      |    | 0,00          | 10          |             | 0,000              | Unida       | ad(es)       |       |
|   | <b>+</b> 4351         | ACEITE DE OLIVA EL QU<br>EXTRA VIRGEN 250 ML | INTON   | 190                  | ),00 86,     | 36 A      | All / Saleab          | le / GOURN  | /IET / AC | EITE A    | Imac          | enable      |    | -3,00         | 10          |             | -3,000             | Unida       | ad(es)       |       |

A continuación, se deberán seleccionar los productos que se necesiten. Se pueden utilizar los filtros para mostrar, por ejemplo, todos los productos de una misma categoría o proveedor, o el buscador para encontrar productos específicos.

|   | Punto de              | Venta Tablero Pedidos                             | Producto Info      | rmes ( | Configuración                         | (                   | J <b>2</b> (       | 🧕 Yessica Cent         |
|---|-----------------------|---------------------------------------------------|--------------------|--------|---------------------------------------|---------------------|--------------------|------------------------|
| F | Productos             |                                                   |                    |        | T Disponible en PdV x                 | Buscar              |                    |                        |
|   | Crear Importar        |                                                   |                    |        | ▼ Filtros - ≡ Agrupar p               | por 🔹 🛧 Favoritos   | s • 1-80 /         | 3192 <                 |
| 0 | Referencia<br>interna | Nombre                                            | Precio de<br>venta | Coste  | Categoría de producto                 | Tipo de<br>producto | Cantidad a<br>mano | Cantida<br>pronosticad |
|   | <b>⊕</b> 1097         | 3D BARBACOA 88 GRAMOS                             | 119,00             | 56,07  | All / Saleable / GOURMET /<br>COPETIN | Almacenable         | 0,000              | 0,00                   |
|   | <b>⊕</b> 4351         | ACEITE DE OLIVA EL QUINTON<br>EXTRA VIRGEN 250 ML | 190,00             | 86,36  | All / Saleable / GOURMET / ACEITE     | Almacenable         | -3,000             | -3,00                  |
|   | <b>⊕</b> 4352         | ACEITE DE OLIVA EL QUINTON<br>EXTRA VIRGEN 500 ML | 295,00             | 140,91 | All / Saleable / GOURMET / ACEITE     | Almacenable         | -1,000             | -1,00                  |
|   | <b>↔</b> 2092         | ACEITE DE OLIVA GARZON<br>BIVARIETAL 250 ML       | 199,00             | 101,31 | All / Saleable / GOURMET / ACEITE     | Almacenable         | 1,000              | 1,0(                   |
|   | * 005                 |                                                   | 240.00             | 405.00 |                                       | AL 11               | 4 000              | 4.07                   |

## Luego de seleccionar los productos requeridos pulsar *Imprimir > Etiqueta para impresora*:

|            | Punto de              | Venta Tablero Pedidos                             | Produc | to Inforr         | nes Configur                        | ación                 |              |                     | 0          | 2                 | () Yess | sica Centi 🝷          |
|------------|-----------------------|---------------------------------------------------|--------|-------------------|-------------------------------------|-----------------------|--------------|---------------------|------------|-------------------|---------|-----------------------|
| F          | roductos              |                                                   |        |                   |                                     | T Disponibl           | le en PdV 🗙  | Buscar              |            |                   |         |                       |
|            | Crear Importar        |                                                   |        | Imprimir          | Acción                              | T Filtros -           | ■ Agrupar    | por • 🖈 Fa          | avoritos • | 1-80              | / 3192  | < >                   |
| 0          | Referencia<br>interna | Nombre                                            | Pr     | Etiquet<br>Código | a del producto (<br>de barras del p | PDF)<br>roducto (PDF) |              | Tipo de<br>producto | С          | antidad a<br>mano | рго     | Cantidad<br>nosticada |
| •          | <b>+</b> 1097         | 3D BARBACOA 88 GRAMOS                             |        | Etiquet           | a para impreso                      | ra                    | Т/           | Almacenabl          | e          | 0,000             |         | 0,000                 |
|            |                       |                                                   |        |                   | CUFL                                | 11.4                  |              |                     |            |                   |         |                       |
| *          | <b>4</b> 351          | ACEITE DE OLIVA EL QUINTON<br>EXTRA VIRGEN 250 ML |        | 190,00            | 86,36 All / Sa                      | leable / GOURN        | NET / ACEITE | Almacenabl          | e          | -3,000            |         | -3,000 (              |
| 0          | <b>+</b> 4352         | ACEITE DE OLIVA EL QUINTON<br>EXTRA VIRGEN 500 ML |        | 295,00            | 140,91 All / Sa                     | Ileable / GOURN       | IET / ACEITE | Almacenabl          | e          | -1,000            |         | -1,000                |
| $\bigcirc$ | <b>1</b> 2092         | ACEITE DE OLIVA GARZON                            |        | 199,00            | 101,31 All / Sa                     | leable / GOURN        | NET / ACEITE | Almacenabl          | e          | 1,000             |         | 1,000                 |

En la nueva pantalla elegir la <mark>lista de precios</mark> y el formato <mark>EPL</mark>. Al pulsar *Imprimir*. Se descargará el archivo correspondiente en la carpeta de descargas del equipo:

| Etiqueta para impresora           | × |
|-----------------------------------|---|
| Etiqueta de precio para impresora |   |

| Lista de Precios     Base_Centro (UYU)       Formato     EPL |                  |          |            |   |
|--------------------------------------------------------------|------------------|----------|------------|---|
| Formato EPL · · · · · · · · · · · · · · · · · · ·            | Lista de Precios | Base_Cer | ntro (UYU) | ~ |
|                                                              | Formato          | EPL      |            | ~ |

Imprimir Cancelar

## Imprimir el archivo en la impresora Zebra

Desde el menú de inicio del PC ingresar a "*Impresora y escáneres*" (buscar escribiendo ese mismo nombre). Una vez dentro de la ventana, seleccionar la impresora Zebra del listado y hacer clic en "*Administrar*".

| Configuración                         |                                                                                                    | - • ×                                                        |
|---------------------------------------|----------------------------------------------------------------------------------------------------|--------------------------------------------------------------|
| ඬ Inicio                              | Impresoras y escáneres                                                                                                    | ADITE Id COTTINU DUDI DEI SUNCIVISION                        |
| Buscar una opción de configuración ,O | Impresoras y escáneres                                                                                                    | de problemas                                                 |
| Dispositivos                          | AnyOesk Printer                                                                                                    | Configuración relacionada                                    |
| Bluetooth y otros dispositivos        | Д Fax                                                                                                    | Propiedades del servidor de impresión                        |
| Himpresoras y escáneres               |                                                                                                    | Ejecutar el solucionador de problemas                        |
| 🖰 Mouse                               | Aplicación disponible para este dispositivo                                                                                                 | Ayuda de la web                                              |
| 🖬 Panel táctil                        | Microsoft Print to PDF                                                                                                    | Descarga de controladores de<br>impresión                    |
| 📾 Escritura                           | Microsoft XPS Document Writer                                                                                                    | Cambio del estado de la impresora<br>Escaneado de documentos |
| d Lápiz y Windows Ink                 | OneNote (Desktop)                                                                                                    | Obtener ayuda                                                |
| Reproducción automática     USB       | OneNote for Windows 10                                                                                                    | Enviar comentarios                                           |
|                                       | ZDesigner GC420t (EPL)                                                                                                    |                                                              |
|                                       | Abrir cola Administrar Quitar dispositivo                                                                                                   |                                                              |
|                                       | 🏑 Dejar que Windows administre mi impresora predeterminada                                                                                  |                                                              |
|                                       | Cuando la opción esté activada, Windows establecerá como impresora<br>predeterminada aquella que hayas usado por última vez en tu ubicación |                                                              |

A continuación, seleccionar preferencias de impresión:

| ← Configuración                       |  |
|---------------------------------------|--|
| 命 ZDesigner GC420t (EPL)              |  |
| Administrar el dispositivo            |  |
| Estado de la impresora: Inactiva      |  |
| Abrir la cola de impresión            |  |
| Imprimir una página de prueba         |  |
| Ejecutar el solucionador de problemas |  |
| Propiedades de impresora              |  |
| Preferencias de impresión             |  |
| Propiedades de hardware               |  |
|                                       |  |
|                                       |  |
|                                       |  |
|                                       |  |

Se abrirá la ventana de preferencias de la impresora. Allí hacer clic en la pestaña "*Herramientas*":

Tel. (598) 24022516 - Br. Artigas 1129 - CP 11200 -

|     | Memoria     | de impre   | sora      |            | Fuente                  | es del códi | igo de b | oarras   |  |  |  |
|-----|-------------|------------|-----------|------------|-------------------------|-------------|----------|----------|--|--|--|
|     | Fuentes     | de coma    | ndo       |            | Comandos personalizados |             |          |          |  |  |  |
| h   | mportar/Exp | ortar cont | figuracio | ones       | Herrar                  | nientas     | A        | cerca de |  |  |  |
| Оро | ciones C    | onfigura   | ción ava  | anzada     | Interpola               | ción de co  | lores    | Formato  |  |  |  |
| Co  | nfiguración |            |           |            |                         |             |          |          |  |  |  |
|     | -<br>Núme   | ro de co   | oias:     | 1          |                         |             |          |          |  |  |  |
|     | Veloc       | idad:      |           | 7.6        | •                       | cm/s        |          |          |  |  |  |
|     | Oscur       | idad:      |           | 10         | •                       | [           |          |          |  |  |  |
|     | Forma       | atos:      |           | Definid    | o por el usu            | lario       |          | •        |  |  |  |
| Fo  | rmato de pa | pel —      |           |            |                         |             |          |          |  |  |  |
|     | ) Cn        | n          | di        |            | Verti                   | cal         |          |          |  |  |  |
|     | ⊖ mi        | m          | L.        | 8,03914721 | O Horiz                 | zontal      |          |          |  |  |  |
|     | ⊖ ри        | Igada      |           | VBCD       | 🔲 girar                 | 180°        |          |          |  |  |  |
| Ta  | maño ——     |            |           |            |                         |             |          |          |  |  |  |
|     | Ancho       | ):         | 7.00      |            |                         |             |          |          |  |  |  |
|     | Altura      | :          | 0,63      |            |                         |             |          |          |  |  |  |
| Áre | a no imprim | ible —     |           |            |                         |             |          |          |  |  |  |
|     | Izquie      | rdo:       | 0.00      |            | Superio                 | or:         | 0.00     |          |  |  |  |
|     | Derec       | ho:        | 0.00      |            | Inferior                |             | 100      |          |  |  |  |

Seleccionar "*Acción*" en el primer recuadro y en el segundo "*Enviar fichero*". Luego seleccionar el botón con el dibujo de "…" que se encuentra en el extremo inferior derecho:

| e                                                                                                    | Preferenc                | ias de impresión                                                   | de ZDes                  | igner G                 | GC420t (EPL)                                             |                             | ×                               |  |  |  |  |
|----------------------------------------------------------------------------------------------------|--------------------------|--------------------------------------------------------------------|--------------------------|-------------------------|----------------------------------------------------------|-----------------------------|---------------------------------|--|--|--|--|
| 0                                                                                                    | Mome                     |                                                                    |                          | -<br>F1                 | iontos dol códia                                         | o do h                      | 01105                           |  |  |  |  |
|                                                                                                    | Fuen                     | tes de comando                                                     |                          | Comandos personalizados |                                                          |                             |                                 |  |  |  |  |
| s 0                                                                                                    | pciones                  | Configuración av                                                   | anzada                   | Interr                  | polación de colo                                         | res                         | Formatos                        |  |  |  |  |
|                                                                                                    | Importar/8               | Exportar configuraci                                               | iones                    | He                      | erramientas                                              | A                           | Acerca de                       |  |  |  |  |
| Comandos de impresora                                                                                                    |                          |                                                                    |                          |                         |                                                          |                             |                                 |  |  |  |  |
| Tipo de comando:<br>Acción<br>Imprimir<br>Acción<br>Calibrar medios<br>Cambiar al modo de página<br>Cargar la configuración de fábrica<br>Enviar fíchero<br>Miroduzca el modo de diagnosticos:<br>Restablecer la impresora<br>Salir del modo AUTOFR |                          |                                                                    |                          |                         |                                                          |                             |                                 |  |  |  |  |
|                                                                                                    | Descripciór<br>El<br>dir | )<br>comando mandar a<br>ectamente a la imp<br>a improsora on el c | archivo es<br>resora. In | sta utiliza<br>troduzca | ado para manda<br>a el nombre del a<br>con elir en '' pa | r un ai<br>archiv<br>ara bu | rchivo<br>o a mandar<br>scar un |  |  |  |  |
|                                                                                                    |                          |                                                                    |                          |                         |                                                          | En                          | viar                            |  |  |  |  |
|                                                                                                    |                          | Aceptar                                                            | Canc                     | elar                    | Aplicar                                                  |                             | Ayuda                           |  |  |  |  |

Se abrirá una ventana nueva en la que se debe buscar el archivo a imprimir. Una vez encontrado, seleccionarlo y pulsar en "*Abrir*".

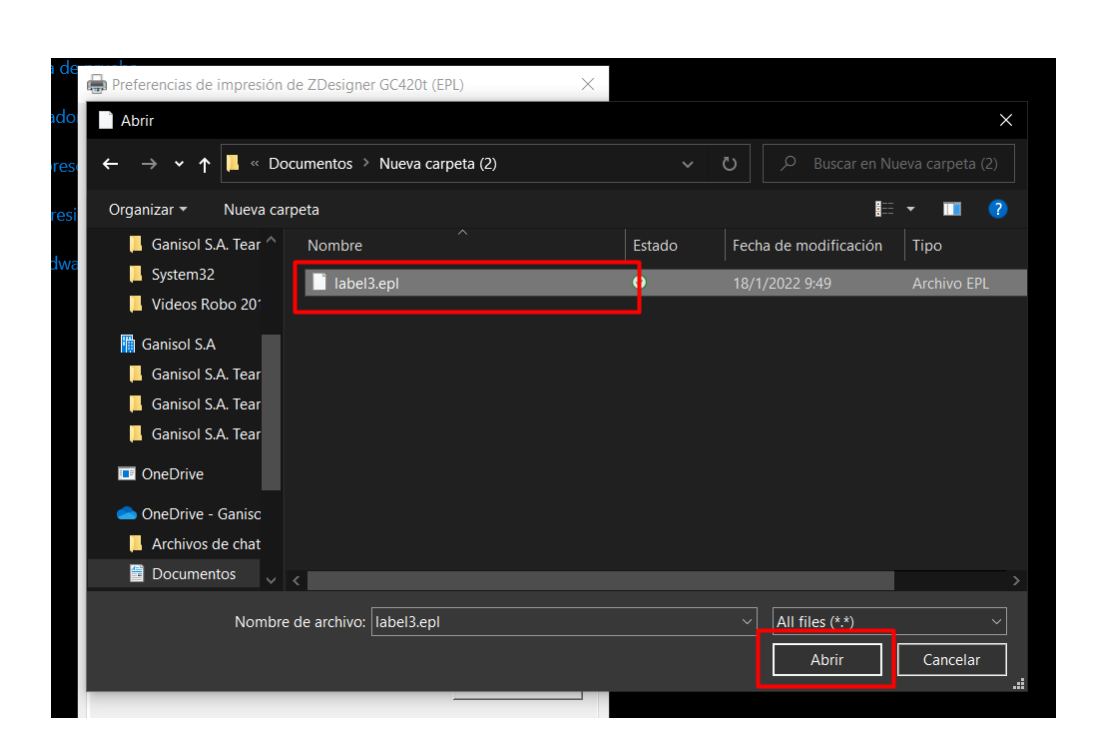

Una vez cargado el fichero, seleccionar "*Enviar*". Deberá salir la impresión de las etiquetas.

| Preference                                          | cias de impresión o                                                                           | de ZDes                                                                                  | igner G                                                   | C420t (EPI                                          | L)                                   | ×                                      |  |  |  |  |
|-----------------------------------------------------|-----------------------------------------------------------------------------------------------|------------------------------------------------------------------------------------------|-----------------------------------------------------------|-----------------------------------------------------|--------------------------------------|----------------------------------------|--|--|--|--|
| Memo                                                | oria de impresora                                                                             | Fuentes del código de barras                                                             |                                                           |                                                     |                                      |                                        |  |  |  |  |
| Fuen                                                | ites de comando                                                                               |                                                                                          | Comandos personalizados                                   |                                                     |                                      |                                        |  |  |  |  |
| S Opciones                                          | Configuración ava                                                                             | anzada                                                                                   | Interpolación de colores Forma                            |                                                     |                                      |                                        |  |  |  |  |
| Importar/E                                          | Exportar configuracio                                                                         | ones                                                                                     | ; Herramientas Acerca de                                  |                                                     |                                      |                                        |  |  |  |  |
| comandos                                            | de impresora ——                                                                               |                                                                                          |                                                           |                                                     |                                      |                                        |  |  |  |  |
| Tipo de c                                           | omando:                                                                                       | Nom                                                                                      | bre del c                                                 | omando:                                             |                                      |                                        |  |  |  |  |
| Acción<br>Imprimir                                  |                                                                                               | Calibra<br>Cambi<br>Cambi<br>Carga<br>Enviar                                             | ar medio<br>ar al mo<br>ar al mo<br>r la config<br>comand | s<br>do de línea<br>do de pági<br>guración de<br>lo | a<br>ina<br>e fábrica                |                                        |  |  |  |  |
|                                                     |                                                                                               | Introduzca el modo de diagnósticos:<br>Restablecer la impresora<br>Salir del modo AUTOFR |                                                           |                                                     |                                      |                                        |  |  |  |  |
| ,<br>Descripciór<br>El<br>dir<br>dir<br>C:\Users\Dr | n<br>comando mandar al<br>rectamente a la impr<br>la improcora on ol co<br>ocumentos\Nueva ci | rchivo es<br>esora. Int<br>arpeta (2                                                     | ta utiliza<br>troduzca<br><u>aia o bac</u><br>)\label3.   | dopara ma<br>el nombre<br>عمدانه en '.<br>epl       | andar un a<br>del archi<br>' para bi | archivo<br>vo a mandar<br>uscar un<br> |  |  |  |  |
| Enviar                                              |                                                                                               |                                                                                          |                                                           |                                                     |                                      |                                        |  |  |  |  |
|                                                     | Aceptar                                                                                       | Cance                                                                                    | elar                                                      | Aplica                                              | ar                                   | Ayuda                                  |  |  |  |  |